### Below is the workflow for Outpatient and HOD add-on tests.

- Chemistry, Hematology, Coagulation, Referral, Special Chemistry and Serology add-ons must be placed via Epic.
  - $\circ$  These add-ons are monitored 24/7 in the Automated Lab.
- These need to be added using the order ADDON TEST (LAB5757).
  - In order for the lab to process the Add-on Test, the specimen must still be viable. If there isn't enough of the specimen left or it has expired, the lab may require that another specimen be collected.
  - Please refer to the test menu as a reference for test names, information and add-on stability:
- Columbia: <u>https://www.testmenu.com/nyphcolumbia</u>
- Weill Cornell: https://www.testmenu.com/nyphweillcornell
- Lower Manhattan Hospital : https://www.testmenu.com/nyplowermanhattan
- Queens: <u>https://www.testmenu.com/queens</u>

### Reflex Order via In Basket Results Folder (Preferred Method)

- 1. In the **Results** folder of the In Basket, select the appropriate Results message.
- 2. Click Result Note.

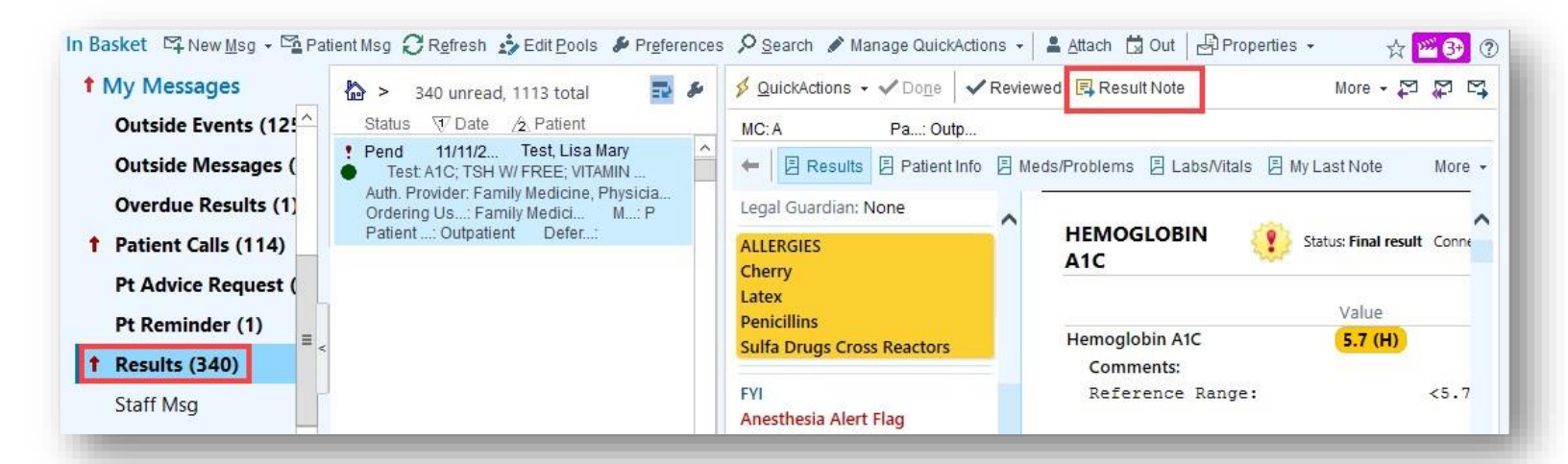

3. Click Reflex Order.

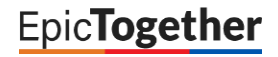

## **Providers – Add-On Test**

**Revision Date:** 05/11/2022

| Select Order | S                                                         |                           |            | E Dotoi       |         |                     | -                | Reflex Orde            | r 🖿 C          | hart Review       |  |
|--------------|-----------------------------------------------------------|---------------------------|------------|---------------|---------|---------------------|------------------|------------------------|----------------|-------------------|--|
| All          | <u>N</u> one A                                            | bnormal                   |            |               |         |                     | -                | Iteliex Olde           |                | Mait i teview     |  |
| CBC W/ P     | FERENTIAL [27228<br>LATELETS+ DIFF (0<br>, PLASMA [272283 | 4200]<br>COMPLETE<br>490] | HEM<br>A1C | OGLOBIN       | 😲 Sta   | tus: Final result C | Connect: Release | <b>d on</b> 11/11/2020 | ) 4:36 PM Next | appt with me:None |  |
|              | TENSIVE METABUL                                           | IC PANEL                  |            |               | Range   | 1d ago              | 1yr ago          | 2yr ago                | 3yr ago        | 5yr ago           |  |
| ESTIMATE     | ED GLOMERULAR F                                           |                           | E He       | moglobin<br>C | <=5.6 % | 5.7 (H)             | 5.8 (H)<br>CM    | 5.6 <sup>CM</sup>      | 5.8 (H)<br>CM  | 5.6 <sup>CM</sup> |  |

4. Select which order you want to reflex from.

| Order ID  | Procedure Name                                       | Order Type | Order Status | AL |
|-----------|------------------------------------------------------|------------|--------------|----|
| 272284200 | AUTO DIFFERENTIAL                                    | Lab [7]    | Completed    | GI |
| 272266841 | CBC W/ PLATELETS+ DIFF (COMPLETE)                    | Lab [7]    | Completed    | GI |
| 272283490 | GLUCOSE, PLASMA                                      | Lab [7]    | Completed    | GI |
| 272283438 | COMPREHENSIVE METABOLIC PANEL WITHOUT PLASMA GLUCOSE | Lab [7]    | Completed    | GI |
| 272266844 | LIPID PROFILE                                        | Lab [7]    | Completed    | GI |
| 272387967 | ESTIMATED GLOMERULAR FILTRATION RATE                 | Lab [7]    | Completed    | GI |
| 72282835  | VITAMIN B12                                          | Lab [7]    | Completed    | GI |
| 272282833 | TSH W REFLEX TO FT4                                  | Lab [7]    | Completed    | GI |
| 272266845 | HEMOGLOBIN A1C                                       | Lab [7]    | Completed    | GI |
| (         | 11                                                   |            |              | 2  |

 This will open an Addendum in the encounter where the original specimen was collected. Your Order Preference list will automatically open; here you will search for and select the Add-on Test [LAB575] order. Click Accept.

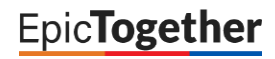

# Providers – Add-On Test

**Revision Date:** 05/11/2022

|                                                                                 |                                                       | 🚖 🗭 Imn                                                     | nun 🛞                     |                              | ·· []                                         | · ·                                                     | U                                 | Notes • Visi             | t Checklist         |    |
|---------------------------------------------------------------------------------|-------------------------------------------------------|-------------------------------------------------------------|---------------------------|------------------------------|-----------------------------------------------|---------------------------------------------------------|-----------------------------------|--------------------------|---------------------|----|
|                                                                                 |                                                       |                                                             |                           | Order Sea                    |                                               | <b>29</b> (7)                                           | 1.00                              |                          | _ 0                 | x  |
| 6570                                                                            |                                                       |                                                             |                           | Oldel Sea                    |                                               |                                                         |                                   |                          |                     |    |
| 0573                                                                            | 57                                                    |                                                             |                           |                              | 2                                             | <u>B</u> rowse                                          | Preference                        | E List <u>Facility L</u> | ist <u>D</u> atabas | se |
| I Pa                                                                            | anels (No r                                           | esults found)                                               |                           |                              |                                               |                                                         |                                   | Outpatient P             | rocedures           |    |
| ~                                                                               |                                                       |                                                             |                           |                              |                                               |                                                         |                                   | ADDON TES                | ат<br>Г             | ×  |
| J O                                                                             | utpatient M                                           | edications (No result                                       | ts found)                 |                              |                                               |                                                         |                                   |                          |                     |    |
|                                                                                 |                                                       |                                                             |                           |                              |                                               |                                                         |                                   |                          |                     |    |
| ີ 0                                                                             | utpatient Pr                                          | rocedures 😤                                                 |                           |                              |                                               |                                                         |                                   |                          |                     |    |
| ີ 0                                                                             | utpatient Pr                                          | rocedures ≈                                                 | Type                      | Pref List                    | Major Ava                                     | ailable Lab/F                                           | Rad CPT C                         |                          |                     |    |
| ධ o<br>ධ                                                                        | utpatient Pr<br>Code<br>LAB5757                       | Name                                                        | Type<br>Lab               | Pref List<br>NYC CV          | Major Ava                                     | ailable Lab/F<br>WC, NYPLAE                             | Rad CPT C<br>3 01                 |                          |                     |    |
| 2 o<br>2 o                                                                      | Code<br>LAB5757<br>LAB5757                            | ADDON TEST                                                  | Type<br>Lab<br>Lab        | Pref List<br>NYC CV<br>WCM A | Major Ava<br>NYPLAB-\<br>NYPLAB-\             | ailable Lab/F<br>WC, NYPLAE<br>WC, NYPLAE               | Rad CPT C<br>3 01<br>3 01         |                          |                     |    |
|                                                                                 | utpatient Pr<br>Code<br>LAB5757<br>LAB5757<br>LAB5757 | ADDON TEST<br>ADDON TEST<br>ADDON TEST                      | Type<br>Lab<br>Lab<br>Lab | Pref List<br>NYC CV<br>WCM A | Major Ava<br>NYPLAB-\<br>NYPLAB-\<br>NYPLAB-\ | ailable Lab/F<br>WC, NYPLAE<br>WC, NYPLAE<br>WC, NYPLAE | Rad CPT C<br>3 01<br>3 01         |                          |                     |    |
| 20<br>20<br>20<br>20                                                            | utpatient Pr<br>Code<br>LAB5757<br>LAB5757<br>LAB5757 | ADDON TEST<br>ADDON TEST<br>ADDON TEST                      | Type<br>Lab<br>Lab<br>Lab | Pref List<br>NYC CV<br>WCM A | Major Ava<br>NYPLAB-V<br>NYPLAB-V<br>NYPLAB-V | ailable Lab/F<br>WC, NYPLAE<br>WC, NYPLAE<br>WC, NYPLAE | Rad CPT C<br>3 01<br>3 01<br>3 01 |                          |                     |    |
|                                                                                 | utpatient Pr<br>Code<br>LAB5757<br>LAB5757<br>LAB5757 | rocedures<br>Name<br>ADDON TEST<br>ADDON TEST<br>ADDON TEST | Type<br>Lab<br>Lab<br>Lab | Pref List<br>NYC CV<br>WCM A | Major Ava<br>NYPLAB-\<br>NYPLAB-\<br>NYPLAB-\ | ailable Lab/F<br>WC, NYPLAE<br>WC, NYPLAE<br>WC, NYPLAE | Rad CPT C<br>3 01<br>3 01<br>3 01 |                          |                     |    |
| ао<br>ао<br>ао<br>ао<br>ао<br>ао<br>ао<br>ао<br>ао<br>ао<br>ао<br>ао<br>ао<br>а | utpatient Pr<br>Code<br>LAB5757<br>LAB5757<br>LAB5757 | Name<br>ADDON TEST<br>ADDON TEST<br>ADDON TEST              | Type<br>Lab<br>Lab<br>Lab | Pref List<br>NYC CV<br>WCM A | Major Ava<br>NYPLAB-V<br>NYPLAB-V<br>NYPLAB-V | ailable Lab/F<br>WC, NYPLAE<br>WC, NYPLAE<br>WC, NYPLAE | Rad CPT C<br>3 01<br>3 01<br>3 01 | 🗶 Clear A                | All Selected        |    |

6. In the Order Details window, indicate which test must be added on and click Accept

| ADDON TEST Lab: Resulting Agency: NEW YORK HOSF Collection Date: Collect Class: Clinic Depa C Clinic Department Collect Internal Draw Center Collect Extern | Accept ★ Cancel     ★ Create Note     ★ Create Note     ★ Cr |
|----------------------------------------------------------------------------------------------------|----------------------------------------------------------------------------------------------------|
| Test Request 1 indicate which test must be added here Test Request 2 Test Request 3                                                                         | Yesterday       Dg Association       Edit Multiple       CC Results       Options                                                                                                    |
| Accession Number Release to Immediate Manual release only                                                                                                   | ADDON TEST<br>© Resulting Agency - NEW YORK HOSPITAL LABORATORIES, Clinic<br>Department Collect<br>Test Request 1: indicate which test must be added here<br>Release to patient: Immediate                                                                                                    |
| Patient           Next Required                                                                                                    | ♣ CVS/pharmacy #1958   55 COLD SPRING ROAD SYOSSET, NY 11791             ▲ Accept         ★ Cancel                                                                                                    |
| Reviewed (You) + ADD ORDER E + ADD DX (9)                                                                                                    | ,il G0439 ⊕ PRINT AVS → 10 📋 PEND 🥊 SIGN ORDERS (1)                                                                                                    |

7. Associate Diagnoses and Sign the Addon Test order

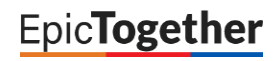

### Add-On Test via Epic Order

Add on Orders should be placed via Addendum to the original encounter where the specimen was collected.

- 1. Find the original encounter and create an Addendum.
  - a. In the Encounter Tab of Chart Review, find the original Office Visit or Lab Visit encounter.
  - b. Right-click on the encounter and select Edit or Addend Encounter.

| ⋲⋺(               |          | hart Review      | Me    | dications li | mmunizations  | Health Maintenance          | e Patient |
|-------------------|----------|------------------|-------|--------------|---------------|-----------------------------|-----------|
| hart Revi         | ew       | 1                |       |              |               |                             |           |
| En                | coun     | ters Notes       | Lat   | os Path      | Audiometr     | y Imaging Proc              | edures    |
| Preview           | •        | CRefresh (3:0    | 5 PM) | Selec        | t All 🗮 Desel | ect All 📄 Revie <u>w</u> Se | lected    |
| ▼ <u>F</u> ilters | <b>~</b> | Hide Add'l Visit | s     | Urology      | HIP 11 CO     |                             | missions  |
|                   |          | When             |       | Туре         |               | With                        |           |
|                   |          | 02/10/2021       | Ē     | Non-Sche     | duled Provide | Family Medicine,            | Physici   |
|                   |          | 02/10/2021       | Ē     | Chart Note   | е             | Surgery, Physicia           | n         |
|                   | Ú        | 02/10/2021       | ů     | Office Visi  | it 2          | Hide Preview                |           |
|                   |          | 02/09/2021       | ů.    | Office Visi  | t             | Additional Information      |           |
|                   |          | 02/08/2021       | ů     | Office Visi  | it            | Display in Chart Sideba     | ar        |
| 6 Month           | ns Ag    | 0                |       |              | pt            | Add to Bookmarks            |           |
|                   | ம        | 10/15/2020       | ă     | Office Visi  | it 🗖          | Edit Comments               | sici      |
| <                 |          |                  |       |              |               | Edit or Addend Encour       | ter       |

2. Search for ADDON TEST [LAB5757] in the Visit Taskbar of the Addendum.

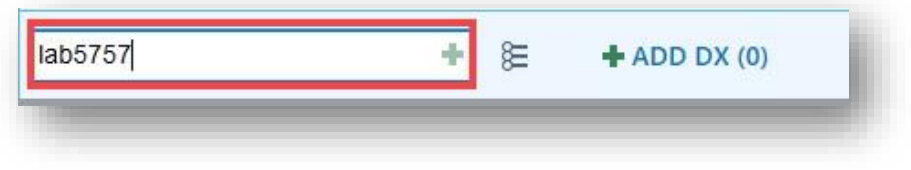

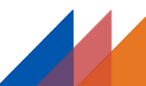

3. Fill in the add-on test order details in the provided fields below, click Accept, and Sign the order.

| Lab: Resulting                    | Agency: NEW YORK HOSE Collection Date:                                                   |      |
|-----------------------------------|------------------------------------------------------------------------------------------|------|
| Class: Clinic De                  | pa O Clinic Department Collect Internal Draw Center Collect External Draw Center Collect |      |
| Test Request 1                    | Measles (Rubeola) AB IGG                                                                 |      |
| Test Request 2                    |                                                                                          |      |
| Test Request 3                    |                                                                                          |      |
| Date and time original<br>request | 11/4/2020 at 9:03am                                                                      |      |
| Accession Number                  |                                                                                          |      |
| Release to patient                | Immediate Manual release only                                                            |      |
| how Additional Order Det          | ails ≫                                                                                   |      |
|                                   |                                                                                          |      |
|                                   |                                                                                          | <br> |

#### Add-On Test via Phone Call ONLY (Epic order not required)

- **Microbiology add-ons:** must be communicated via phone call to Microbiology:
- CU: 212-305-6276
- WCM: 212-746-2400
- Lawrence: 914-787-4037
- Hudson: 914-734-3309
- Queens: 718-670-1282

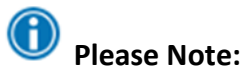

If placing an Add-on Test in an Orders Only encounter or other unscheduled encounter, the ordering provider will be prompted with a hard stop and warning that the Add-on Test will not release or transmit to the NYP lab system.

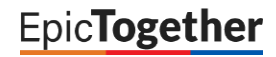

**Revision Date:** 05/11/2022

| You cannot sign these ord                                               | lers because information is missing or requires your attent                                                                                                  | ion:                    |
|-------------------------------------------------------------------------|----------------------------------------------------------------------------------------------------|-------------------------|
| Addon tests must be ordered from<br>transmit to NYP labs. To order fror | n the same encounter the original lab order was released or collected, otherw<br>m the encounter the lab was released, go to Chart Review > Encounters, sele | vise will not<br>ct the |
| appropriate encounter (i.e. lab visi<br>the Addon order from there.     | it, or encounter where the collection was done), right click to Edit or Addend,                                                                              | and place               |

Providers can also double check the encounter type from the storyboard to see if they will get the hard stop when attempting to order the Add-on Test.

| Infection:<br>COVID-19           | C, COVID-                                        | 19 Pending                                          |   | R  |
|----------------------------------|--------------------------------------------------|-----------------------------------------------------|---|----|
| Isolation: N                     | lone                                             |                                                     |   | ÷. |
| Care Team:                       | No PCP                                           |                                                     |   |    |
| Primary Cv                       | g: Aetna He                                      | alth Plans/                                         |   | 2  |
| Allergies (6                     | 5)                                               |                                                     |   | 1  |
| Active Trea                      | tment/The                                        | rapy Plans                                          |   | -  |
| ACO Status                       | : No                                             |                                                     |   | 4  |
| Pain Agree                       | ment: Not o                                      | n File                                              |   | 1  |
| None                             |                                                  |                                                     |   | -  |
| 6/29 ORDE                        | RS ONLY                                          |                                                     |   | 1  |
| Wt: 186 II<br>SINCE LAS<br>VISIT | Addon Te<br>release to<br>from Orde<br>Telephone | st will not<br>NYP Labs<br>rs Only or<br>encounters | 1 | 1  |

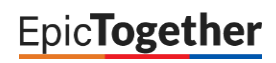